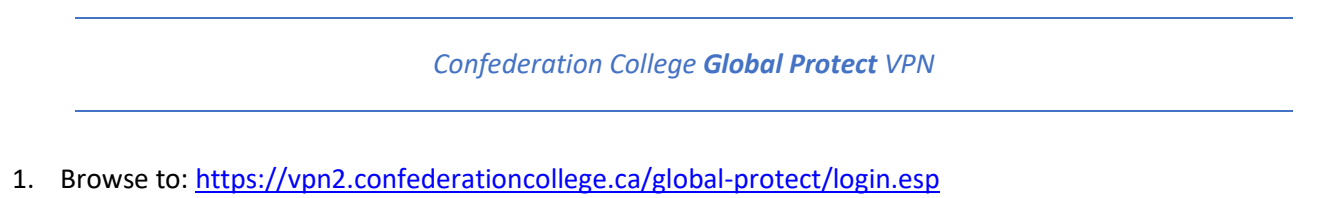

- a. Login with your College credentials
- 2. If your computer is Windows 10, determine if you have the 32 bit or 64 bit version. Type "Windows Version" in the magnifying glass Windows Search icon to do this.
- Download and install the appropriate client and install it. For most College laptops you will Download Windows
  64 bit GlobalProtect agent
- 4. Once installed start the application "Global Protect" and fill in the following address "vpn2.confederationcollege.ca" and click 'Connect'.

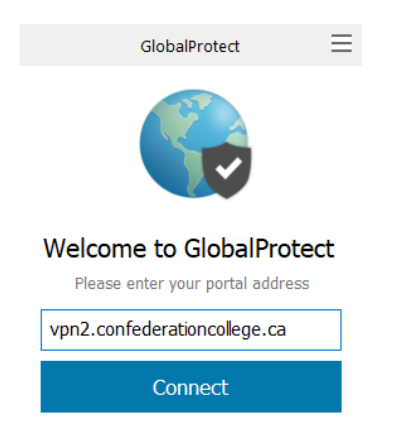

5. The system will not prompt you for the username and password. Add your college username and password and click "Sign In".

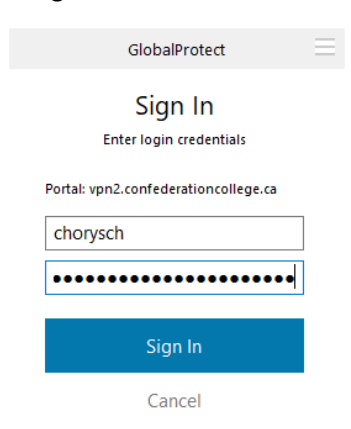

You will then get a Duo MFA Push notification on your phone. Accept this login request and you will now be connected to the VPN:

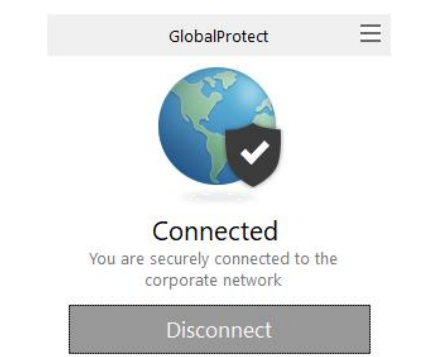